## **Cancellation Request**

This guide outlines how to create a cancellation request for your Ultra.cc service.

If you are eligible for a refund it is not enough to only request a cancellation. You also need to request a refund by submitting a ticket in your Client Area.

- Login to your Client Area account.
- Go to My Products & Services.
- Select the service that you wish to cancel. As an example for this guide, we will choose Sabra ultradocs. pollux. usbx. me .

| Portal Hor        | me / Client Area / My Prod | ucts & Servi | ices    |    |                  |            |      |
|-------------------|----------------------------|--------------|---------|----|------------------|------------|------|
| My P              | roducts & S                | Servio       | ces     |    |                  |            |      |
| Showing 1 to      | Product/Service            | ¢↓           | Pricing | î↓ | Next Due<br>Date | J Status   | ţ↑   |
| Sabra<br>ultradoo | cs.pollux.usbx.me          |              |         |    |                  | - 6        |      |
| Show 10 🗢         | entries                    |              |         |    |                  | Previous 1 | Next |

• Click on Request Cancellation .

Portal Home / Client Area / My Products & Services / Product Details

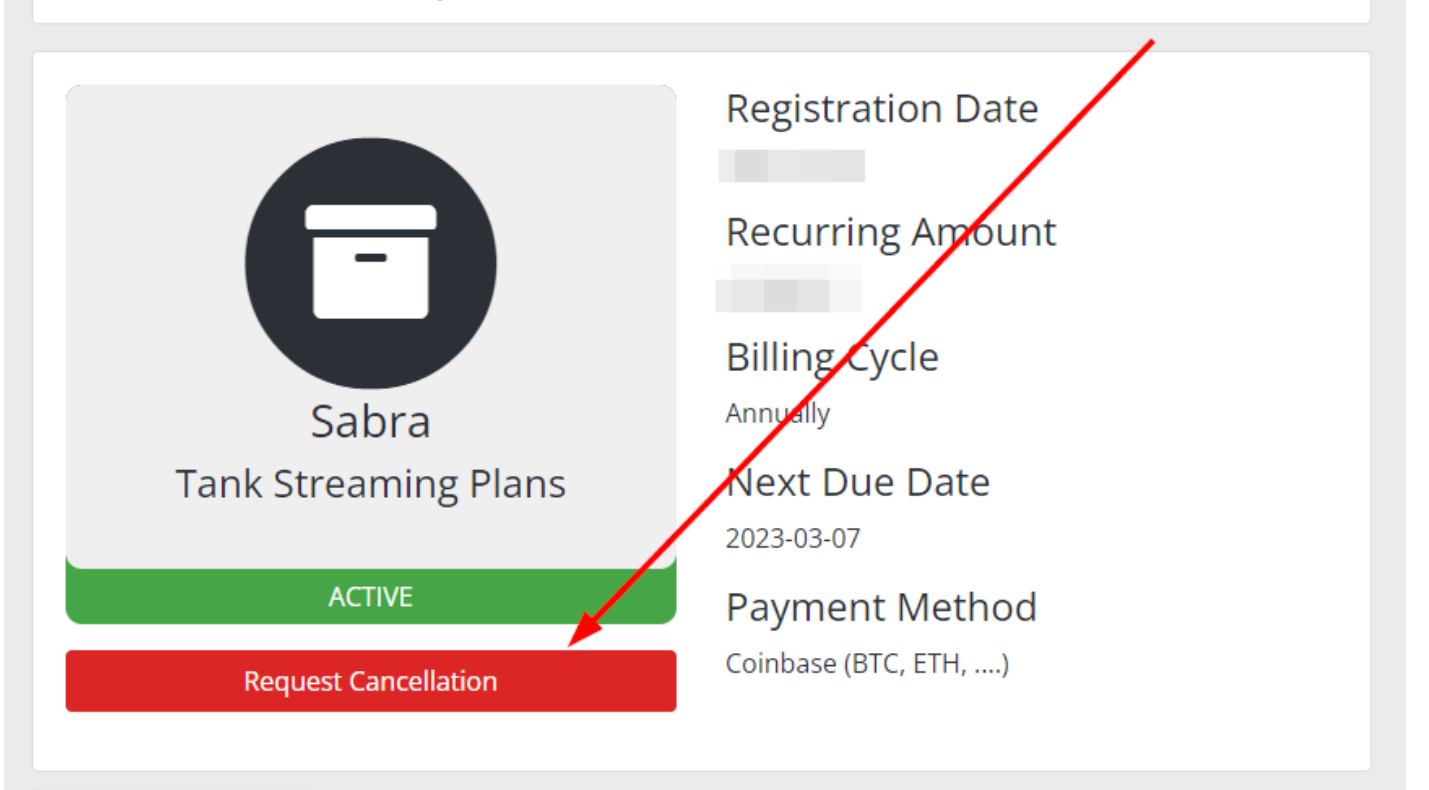

Ideally, you should only choose Immediate cancellation type if you are eligible for a refund. Otherwise, always default to End of Billing Period type of cancellation.

- Then follow these steps in order:
  - $\circ\,$  Briefly describe your reason for the cancellation.
  - $\circ$  Choose Cancellation Type .
  - Click on Request Cancellation .

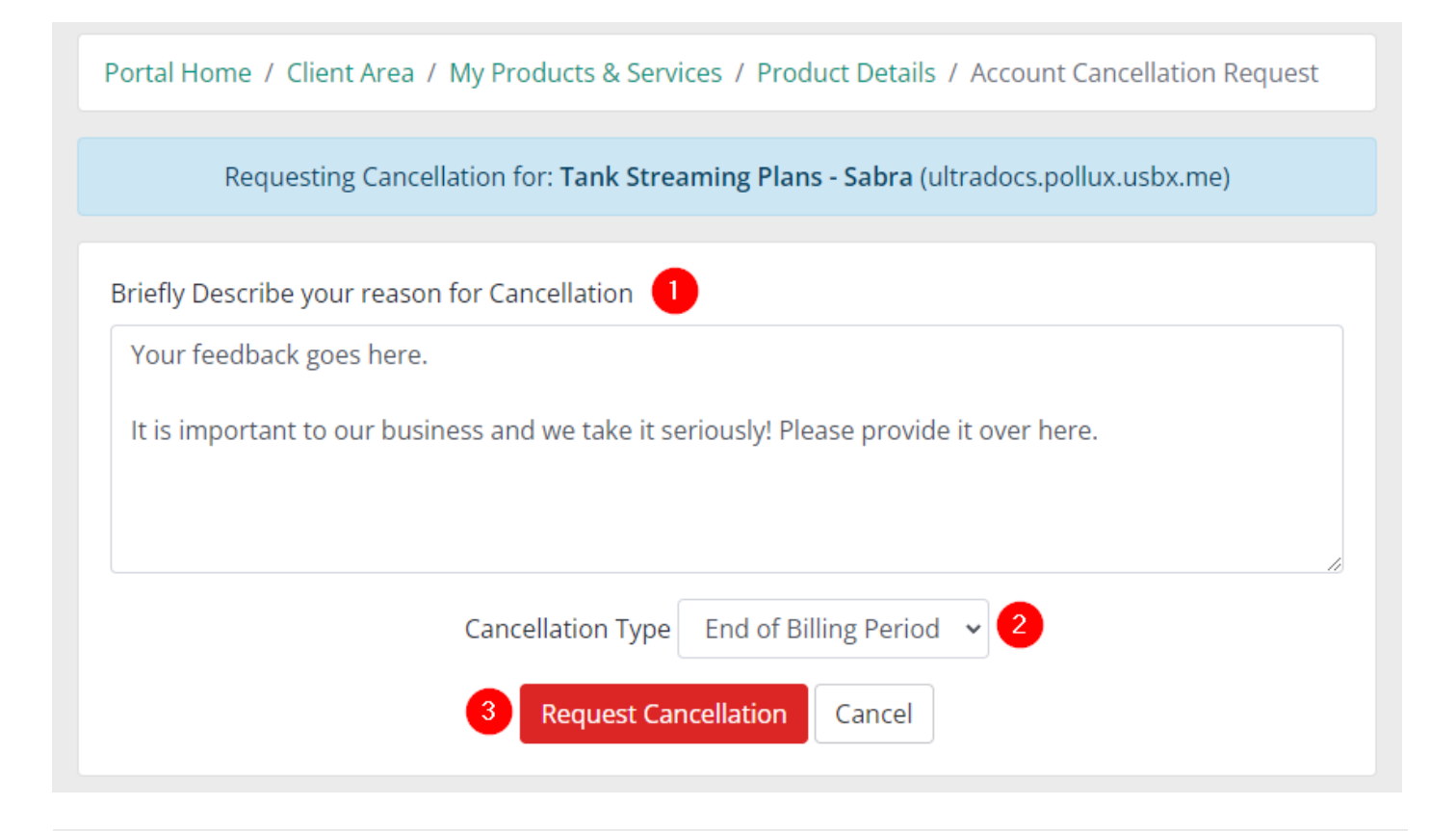

Revision #5 Created 1 July 2022 14:19:05 by Raikiri Updated 19 April 2023 21:26:17 by varg